あいち電子申請・届出システムにおける申請方法について

## 令和7年度夏休み児童クラブ加入申込み

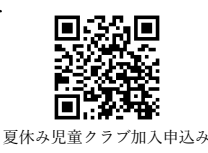

## ●申込手順

- 1 「利用者ログイン」画面で「利用者登録せずに申し込む方はこちら」ボタンをクリック
- 2 手続き説明及び利用規約を確認のうえ「同意する」をクリック
- 3 連絡先メールアドレスを入力し、「完了する」をクリック
- 4 入力したメールアドレスに届いた URL にアクセス ※メールが届かない場合は、迷惑メールとして振り分けされていないかなど、メールの 受取設定をご確認ください
- 5 申請内容を入力し、「確認へ進む」をクリック
- 6 申請内容を確認し、「申込む」をクリック
- 7 登録したメールアドレスに「令和 7 年度夏休み児童クラブ申込受付通知」メールが届いたことを確認。
  ※メールに記載の「整理番号」と「パスワード」は、申込内容照会や、書類に不備があった際に必要になりますので、必ず消さずに保存してください。

## ●きょうだい同時申込みの場合

きょうだいで夏休み児童クラブに申し込む場合は、1人ずつ申請が必要です。申込み内容の 複製が可能なので、必要に応じて内容を修正しきょうだい分の申込みを行ってください。

- 1 豊橋市 電子申請・届出システムの「申込内容照会」ページに、ご自身の「整理番号」 と「パスワード」を入力し、「照会」をクリック
- 2 「申込詳細」ページ下部の「再申込する」をクリック

## ●申込み内容の「確認」及び「修正」方法

- 1 豊橋市 電子申請・届出システムの「申込内容照会」ページに、ご自身の「整理番号」 と「パスワード」を入力し、「照会」をクリック
- 2 「申込詳細」ページ下部の「修正する」をクリック
- 3 「申込変更」画面で修正事項を入力し「修正する」をクリック